# The Mystical Beauty of Nature – The Works of Franz Marc

## From Cyber Artists Studios A Cybrosia Company

Program Designed and Written By Don McClain. Image Compilation, Program and Text Copyright 2000 By Cyber Artists Studios. All Rights Reserved. Cyber Artists Studios affirms that the sounds and images used in this program are used with

proper legal permission and in accordance with U.S. and international copyright law.

Implementation of this screensaver is very simple. Since you are reading this document, you have either located the package files on your diskette, decompressed the archive all files are contained within or are reading printed instructions.

Installation of this program is via the **Setup.exe** program. Simply run this program from within the Program Manager by mouse clicking on <u>File</u>, click on <u>R</u>un and then type a:setup (where a is the letter of the disk drive containing the program disk). The screen saver will install itself. We do not alter your system files. You will be given the option of making this screensaver your default screensaver at the time of installation. You may also select the screensaver by opening the Control Panel, selecting Desktop and scrolling down the list of available screensavers on your system until you select this one.

The program contains both a **Time-limited Evaluation Version** and the **Unlocked Registered Version**. To activate the **Registered Version**, after the initial **Evaluation** period is over, you may order your **personal registration codes** from us by printing out and completing the enclosed mail-order form or via our website at -

http://www.cybrosia.com/casamerica/

[Special Note: Click on My Computer. Click on Control Panel. Click on Display. Click on the Screen Saver tab and select this screensaver from the list of screensavers available on your system. Use the Preview button to immediately see the screensaver. Use the Settings button to access the controls below.]

### THE FOLLOWING SCREENSAVER CAPABILITIES ARE SET BY THE MENU ACCESSED VIA THE SETTINGS BUTTON:

## TRIAL:

This tab is available only before you register your program. It offers an easy "Buy Now!" button. Clicking on this button will activate your web browser and take you to the catalog page of this program so you may order. Once you have placed your order, you will be sent two registration codes via email or via USPS if you are registering by mail-order and have no email address. You may enter these personal registration codes in the boxes on this screen. There will be two codes and both must be entered exactly as they are sent to you. Case is important in both codes. Do not confuse zeros with the letter O.

## **GENERAL**:

You may determine the length of time each image remains on your screen by entering the number of seconds or milliseconds. Default Setting is 20 Seconds. You may also select whether you wish the images displayed in their original size or altered to "fit screen." By default, the selection is original size. Also on this screen, you may decide whether you wish to display the individual Titles or Names of each image. You may also select the placement location of the captions. Captions may include the Title of the image or piece of art or other relevant information. By default, Captions are ON.

#### **MULTIMEDIA:**

If this screensaver has a musical soundtrack, special sound effects, etc. you may select how long a delay you want between these sounds. You may also turn these sounds off by checking the "Mute Sounds" box. By default, this box is NOT checked. (Note: The Mystical Beauty of Nature does NOT have a musical soundtrack.)

#### TRANSITIONS:

You may decide whether you wish to have Transitional Effects between each image. There are twenty-three (23) various effects and they will occur randomly. You may decide to select some, all or none of the available effects. By default, Transitional Effects are ON.

#### PLUS!:

You may choose whether to take advantage of the additional features offered by Microsoft Plus! You must purchase Microsoft Plus! separately and have it loaded on your system. By default, this option is NOT activated.

#### README:

This file contains descriptive and other information related to your program. You should read this file in case there are special requirements to fully enjoy and/or operate your program.

#### ABOUT:

This screen will give you copyright information about your program. By clicking the "Website" button, your default browser will activate and take you directly to the main page of Cyber Artists Studios. From here, you may investigate and/or order the other programs and services offered by Cyber Artists Studios.

#### **REMOVING THIS PROGRAM FROM YOUR SYSTEM:**

If, for some reason, you decide to remove this program from your computer system you may easily do so by going to Control Panel. Click on Add/Remove Programs. Highlight the name of this program. Click on the Add/Remove button. It will automatically and easily be removed from your system.

The Evaluation version of this screensaver is for evaluation purposes only. It may contain "Evaluation" notices. It may contain only a limited number of the images contained in the Unlocked Registered Retail version. It may also contain promotional announcements of other products from Cyber Artists Studios. This screensaver may be registered by printing out the Casorder.doc file, completing it and mailing it via USPS to Cyber Artists Studios. It may also be registered online at the Cyber Artists Studios website listed below.

Cyber Artists Studios may be contacted...

Via the World Wide Web at: <u>http://www.cybrosia.com/casamerica/</u> Via Internet E-mail at: casamerica@aol.com Via America Online at: casamerica Via USPS at: Cyber Artists Studios PO Box 6073 Fort Wayne, IN 46896-6073

Thank you for choosing this screen saver. We hope it brings you enjoyment.

01/03/2000